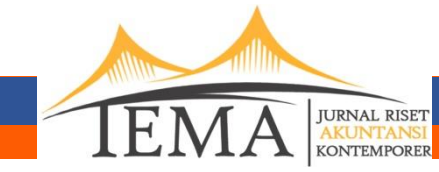

# http://tema.ub.ac.id

### A. Log In

1. Klik menu Log In, masukan username dan password

| Username |             |
|----------|-------------|
|          |             |
| Password |             |
|          | Remember me |

2. Setelah berhasil, pilih menu User Home, kemudian pilih akses sebagai Author untuk mengunggah artikel

| HOME          | ABOUT         | USER HOME      | SEARCH           | CURRENT         | ARCHIVES | ANNOUNCEMENTS                |
|---------------|---------------|----------------|------------------|-----------------|----------|------------------------------|
| HOME > U      | SER HOME      |                |                  |                 |          |                              |
| USE           | ER HOI        | ME             |                  |                 |          |                              |
| JUR           | NAL TEI       | MA             |                  |                 |          |                              |
| » Jou         | rnal Manager  |                |                  |                 |          |                              |
| » Sub         | scription Man | ager           |                  |                 |          |                              |
| » Edit        | tor           | 0<br>Unassigne | 1 In<br>d Review | 5 In<br>Editing |          | [Create Issue] [Notify Users |
| » Sec         | tion Editor   |                | 0 In<br>Review   | 0 In<br>Editing |          |                              |
|               |               |                |                  | 0 Active        |          | [New Submission              |
| » <u>Auti</u> | hor           |                |                  |                 |          |                              |

3. Setelah memilih akses sebagai author, akan muncul halaman **Active Submissions**. Pilih "click here" untuk memulai langkah pertama dari lima langkah pengunggahan artikel.

|                             | TOOLONIO            |                    |       |
|-----------------------------|---------------------|--------------------|-------|
| ACTIVE SUBM                 | ISSIONS             |                    |       |
| CTIVE ARCHIVE               |                     |                    |       |
|                             |                     |                    |       |
| MM-DD<br>ID SUBMIT SEC AU   | JTHORS              | TITLE              | STATU |
|                             |                     | No Submissions     |       |
| IART A NEW SUBMISSION       |                     |                    |       |
| LICK HERE to go to step one | of the five-step su | ibmission process. |       |

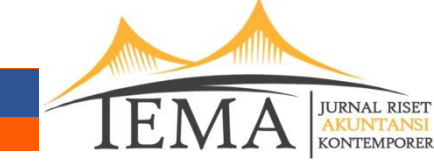

## B. Mengunggah artikel

Langkah-langkah berikut mendeskripsikan langkah-langkah yang harus dilakukan untuk mengunggah artikel pada web Jurnal TEMA. Proses unggah artikel terdiri dari 5 langkah sebagai berikut :

## 1. Langkah 1.

Pada langkah 1, terdapat *submission checklist* yang merupakan syarat-syarat mengunggah artikel. Semua *checklist* harus dicentang untuk dapat melanjutkan ke langkah berikutnya. Pastikan Artikel Anda memenuhi syarat-syarat yang ditentukan.

| TE                     | P 1. STARTING THE SUBMISSION                                                                                                    |
|------------------------|----------------------------------------------------------------------------------------------------|
| STAI<br>ONFII<br>ncour | RT 2. UPLOAD SUBMISSION 3. ENTER METADATA 4. UPLOAD SUPPLEMENTARY FILES 5.<br>RMATION<br>tering difficulties? Contact Ubaidillah, SE., Ak., CA., SAS. for assistance (+62-341-567040).                                                                                                    |
| UB                     | MISSION CHECKLIST                                                                                                    |
| dicate<br>litor c      | that this submission is ready to be considered by this journal by checking off the following (comments to the<br>an be added below).                                                                                                    |
|                        | The submission has not been previously published, nor is it before another journal for consideration (or an explanation has been provided in Comments to the Editor).                                                                                                    |
|                        | The submission file is in OpenOffice, Microsoft Word, RTF, or WordPerfect document file format.                                                                                                    |
|                        |                                                                                                    |
|                        | Where available, URLs for the references have been provided.                                                                                                    |
|                        | Where available, URLs for the references have been provided.<br>The text is single-spaced; uses a 12-point font; employs italics, rather than underlining (except with URL addresses); and all illustrations, figures, and tables are placed within the text at the appropriate points, rather than at the end.                                                                                                    |
|                        | Where available, URLs for the references have been provided.<br>The text is single-spaced; uses a 12-point font; employs italics, rather than underlining (except with URL<br>addresses); and all illustrations, figures, and tables are placed within the text at the appropriate points,<br>rather than at the end.<br>The text adheres to the stylistic and bibliographic requirements outlined in the Author Guidelines, which is<br>found in About the Journal. |

Pada langkah 1 juga terdapat kolom komentar yang ingin disampaikan untuk editor (opsional)

| Enter text<br>(optional) |   |   |   |   |   |   |   |    |   |      |  |
|--------------------------|---|---|---|---|---|---|---|----|---|------|--|
|                          | × | 2 | B | I | U | Ξ | 6 | ×. | 0 | HTML |  |

Untuk melanjutkan ke langkah berikutnya, klik Save and continue

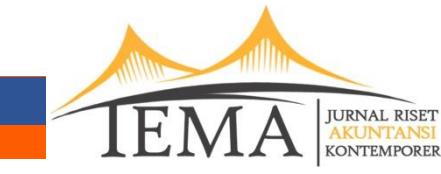

# 2. Langkah 2

Langkah 2 adalah langkah untuk memilih file yang akan diunggah.

| HOME > USER > AUTHOR > SUBMISSIONS > NEW SUBMISSION                                                                                    |
|----------------------------------------------------------------------------------------------------|
| STEP 2. UPLOADING THE SUBMISSION                                                                                                    |
| 1. START 2. UPLOAD SUBMISSION 3. ENTER METADATA 4. UPLOAD SUPPLEMENTARY FILES 5.<br>CONFIRMATION                                       |
| To upload a manuscript to this journal, complete the following steps.                                                                  |
| On this page, click Browse (or Choose File) which opens a Choose File window for locating the file on the hard drive of your computer. |
| Locate the file you wish to submit and highlight it.                                                                                   |
| Click Open on the Choose File window, which places the name of the file on this page.                                                  |
| Click Upload on this page, which uploads the file from the computer to the journal's web site and renames it following                 |
| the journal's conventions.                                                                                                    |
| Once the submission is uploaded, click Save and Continue at the bottom of this page.                                                   |
| Encountering difficulties? Contact Ubaidillah, SE., Ak., CA., SAS, for assistance (+62-341-567040).                                    |
|                                                                                                    |
| SUBMISSION FILE                                                                                                    |
| No submission file uploaded.                                                                                                    |
| Upload submission file Choose File No file chosen                                                                                      |
| 3 Save and continue Cancel                                                                                                    |

Klik **(1) choose file** untuk memilih artikel yang akan diunggah. Kemuadian klik **(2) upload** untuk mengunggah artikel yang telah dipilih.

Jika artikel telah berhasil diunggah, akan muncul tampilan seperti gambar di bawah. Klik **(3) save and continue** untuk melanjutkan ke langkah berikutnya.

| File name          | 188-295-1-SM.docx                        |
|--------------------|------------------------------------------|
| Original file name | COBA UNGGAH ARTIKEL.docx                 |
| File size          | 11KB                                     |
| Date uploaded      | 2015-05-06 01:50 PM                      |
| Replace submission | n file Choose File No file chosen Upload |

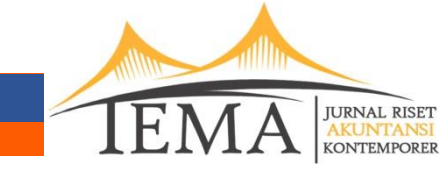

# 3. Langkah 3.

Langkah 3 berisi metadata dari artikel, informasi detail author, judul, abstrak, dan pemilihan bahasa. Kolom yang wajib diisi ditunjukkan dengan tanda bintang (\*).

Pada bagian Author, isikan data informasi identitas diri dengan informasi yang valid.

| SUBMISSION 3. ENTER METADATA 4. UPLOAD SUPPLEMENTARY FILES 5. |
|---------------------------------------------------------------|
|                                                               |
| I Gusti Agung                                                 |
| Putu                                                          |
| Agus Supardi                                                  |
| agung.supardi@ymail.com                                       |
|                                                               |
| Universitas Brawijaya                                         |
| (Your institution, e.g. "Simon Fraser University")            |
| Indonesia                                                     |
|                                                               |
|                                                               |

Anda juga dapat menambahkan penulis kedua dan seterusnya dengan cara klik **Add Account**, kemudia isi kolom metadata penulis.

Anda dapat menghapus penulis, mengganti urutan penulis dan mengganti kontak utama setelah menambahkan penulis kedua dan seterusnya. Untuk menghapus penulis, klik **Delete Author**.

| $\uparrow \downarrow \mbox{Reorder}$ authors to appear in the order they will | ill be listed on publication. |
|-------------------------------------------------------------------------------|-------------------------------|
| Principal contact for editorial correspondence.                               | Delete Author                 |

Langkah selanjutnya adalah memasukkan judul dan abstrak artikel yang akan diunggah. Judul dan abstrak artikel dapat ditulis pada kolom yang tersedia.

| Title*    |  |  |  |  |  |
|-----------|--|--|--|--|--|
| Abstract* |  |  |  |  |  |
|           |  |  |  |  |  |

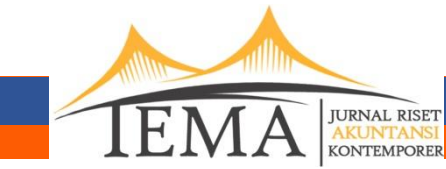

Isi kode bahasa sesuai dengan bahasa artikel Anda pada kolom language (Bahasa Indonesia : id).

| Language | id                                                 |
|----------|----------------------------------------------------|
|          | English=en: Erench=fr: Spanish=es_Additional.codes |

Selanjutnya Anda dapat memasukan daftar pustaka dari artikel yang diunggah pada kolom **references.** 

| References |  |  |  |
|------------|--|--|--|
|            |  |  |  |
|            |  |  |  |
|            |  |  |  |

Klik save and continue untuk melanjutkan ke langkah berikutnya.

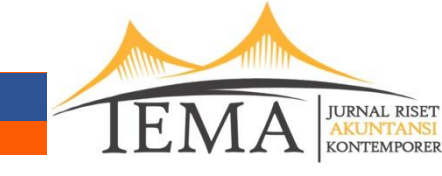

# 4. Langkah 4.

Langkah 4 adalah langkah untuk mengunggah file tambahan seperti instrument penelitian, gambar dan tabel, dsb.

Caranya adalah dengan klik **(1) choose file** untuk memilih file tambahan yang akan diunggah. Kemuadian klik **(2) upload** untuk mengunggah file yang telah dipilih. Ketika file telah berhasil diunggah, klik **(3) save and continue** untuk melanjutkan ke langkah berikutnya.

| START 2. UPLOAD SUBMIS                                                                                                    | SION 3. ENTER METADATA 4. UPLOAD                                                                                                    | SUPPLEMENTARY FILE                                                                          | <b>S</b> 5.                                 |
|----------------------------------------------------------------------------------------------------|----------------------------------------------------------------------------------------------------|---------------------------------------------------------------------------------------------|---------------------------------------------|
| his optional step allows Suppler<br>iclude (a) research instruments,<br>ources that otherwise would be<br>self, or other materials that add | nentary Files to be added to a submission. The<br>(b) data sets, which comply with the terms of<br>unavailable to readers, (d) figures and tables th<br>to the contribution of the work. | e files, which can be in any<br>the study's research ethics<br>nat cannot be integrated int | format, migh<br>s review, (c)<br>o the text |
| ID TITLE                                                                                                    | ORIGINAL FILE NAME                                                                                                    | DATE UPLOADED                                                                               | ACTION                                      |
| No                                                                                                    | supplementary files have been added to this a                                                                                                    | submission.                                                                                 |                                             |

Jika tidak ada file tambahan yang perlu ditambahkan, langkah ini dapat dilewati dengan langsung klik (3) save and continue.

#### 5. Langkah 5.

Langkah 5 merupakan konfirmasi akhir. Jika proses submission telah selesai, klik **Finish Submission** untuk konfirmasi.

| START 2. UPLOAD SUBMISSION 3. ENTER METADATA 4. UPLOAD SUPPLEMENTARY FILES 5.<br>CONFIRMATION<br>'o submit your manuscript to Jurnal Tema click Finish Submission. The submission's principal contact will receive an<br>cknowledgement by email and will be able to view the submission's progress through the editorial process by logging i<br>o the journal web site. Thank you for your interest in publishing with Jurnal Tema.<br>FILE SUMMARY |                              |                                                                          |                      |                                  |  |  |
|----------------------------------------------------------------------------------------------------|------------------------------|--------------------------------------------------------------------------|----------------------|----------------------------------|--|--|
| ID                                                                                                    | ORIGINAL FILE NAME           | TYPE                                                                     | FILE SIZE            | DATE UPLOADED                    |  |  |
|                                                                                                    |                              |                                                                          |                      |                                  |  |  |
| 279                                                                                                    | TEMP                         | Submission File                                                          | 0B                   | 04-20                            |  |  |
| 279<br>280                                                                                                    | TEMP<br>TEMP                 | Submission File<br>Submission File                                       | 0B<br>0B             | 04-20<br>04-20                   |  |  |
| 279<br>280<br>281                                                                                                    | TEMP<br>TEMP<br>TEMP         | Submission File<br>Submission File<br>Submission File                    | 0B<br>0B<br>0B       | 04-20<br>04-20<br>04-20          |  |  |
| 279<br>280<br>281<br>282                                                                                                    | TEMP<br>TEMP<br>TEMP<br>TEMP | Submission File<br>Submission File<br>Submission File<br>Submission File | 08<br>08<br>08<br>08 | 04-20<br>04-20<br>04-20<br>04-20 |  |  |